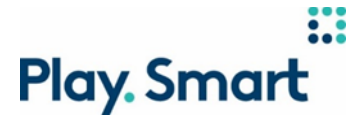

## Jouez Sensé – COMMENT PLACER UNE MISE POOLS EN LIGNE

Texte à l'écran

NOUVEAU

POOLS

## COMMENT PLACER UNE MISE POOLS EN LIGNE

*Voix hors champ :* Apprenez comment placer une mise POOLS en ligne.

Texte à l'écran

POOLS

UNE FAÇON SIMPLE DE MISER SUR LES SPORTS

*Voix hors champ* : POOLS est une façon simple de miser sur les sports.

Texte à l'écran

# VOUS N'AVEZ QU'À PRÉDIRE QUI GAGNERA CHAQUE AFFRONTEMENT SUR N'IMPORTE QUELLE CARTE POOLS.

*Voix hors champ :* Vous n'avez qu'à prédire qui gagnera chaque affrontement sur n'importe quelle carte POOLS. Voici comment placer une mise POOLS.

Texte à l'écran

## ACCÉDEZ À POOLS.OLG.CA OU À POOLS SUR L'APPLI PROLINE

## PUIS SÉLECTIONNEZ UNE CARTE POOLS PAR SPORT ET PAR LIGUE

*Voix hors champ :* Accédez à pools.olg.ca ou sélectionnez POOLS sur l'appli PROLINE, puis sélectionnez une carte POOLS par sport et par ligue.

Texte à l'écran

### JEU SANS BOÎTE : CHOISISSEZ UNE ÉQUIPE QUI GAGNERA POUR CHAQUE AFFRONTEMENT À 5 \$ PAR CARTE

*Voix hors champ :* Le jeu sans boîte est la mise POOLS de base. Vous n'avez qu'à choisir une seule équipe qui gagnera chaque affrontement et payer 5 \$.

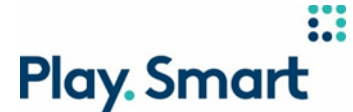

Texte à l'écran

## VOUS N'ARRIVEZ PAS À DÉCIDER?

## ESSAYEZ LA SÉLECTION AUTOMATIQUE

*Voix hors champ :* Si vous n'arrivez pas à décider pour un affrontement, vous pouvez utiliser la sélection automatique pour générer des sélections aléatoires pour vous.

#### Texte à l'écran

JEU BOÎTE : VOUS POUVEZ AUSSI CHOISIR UN JEU BOÎTE EN SÉLECTIONNANT LES DEUX ÉQUIPES POUR JUSQU'À 4 SÉLECTIONS.

*Voix hors champ :* Vous pouvez aussi choisir un jeu boîte, donc choisir les deux équipes, afin de garantir de gagner pour jusqu'à 4 affrontements sur votre carte.

#### Texte à l'écran

#### CHAQUE JEU BOÎTE DOUBLE LE COÛT DE VOTRE CARTE, JUSQU'À UN MAXIMUM DE 80 \$

*Voix hors champ :* Plus vous excluez des sélections, plus le coût augmentera. Chaque jeu boîte double le coût de votre billet, jusqu'à un maximum de 80 \$.

#### Texte à l'écran

## POUR ÉVITER DE TROP DÉPENSER, ASSUREZ-VOUS D'ÉTABLIR UN BUDGET

*Voix hors champ :* Pour éviter de trop dépenser, assurez-vous d'établir un budget avant de placer une mise, particulièrement si vous prévoyez choisir des jeux boîte.

#### Texte à l'écran

*Voix hors champ :* Si vous changez d'idée et souhaitez créer une nouvelle carte POOLS, vous n'avez qu'à cliquer sur Effacer la carte.

#### Texte à l'écran

#### LORSQUE VOUS ÊTES SATISFAIT DE VOS SÉLECTIONS, CLIQUEZ SUR PLACER LA MISE

*Voix hors champ :* Lorsque vous êtes satisfait de vos sélections, cliquez sur Placer la mise. Si vous préférez acheter votre mise en magasin, cliquez plutôt sur « Enregistrer la mise ». Vous aurez 30 secondes pour confirmer votre mise, sinon elle ne sera pas placée!

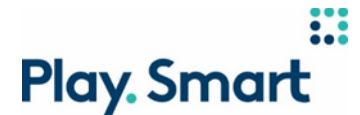

#### Texte à l'écran

#### UNE FOIS CONFIRMÉES, VOS MISES S'AFFICHERONT SOUS MISES OUVERTES

*Voix hors champ :* Lorsque votre mise sera placée, vous la verrez sous Mises ouvertes. Une fois confirmées, les mises ne peuvent pas être annulées. Tant qu'un événement sur votre carte POOLS est encore en jeu, vous verrez votre mise sous Mises ouvertes.

Texte à l'écran

VÉRIFIEZ VOS RÉSULTATS SOUS « MISES RÉGLÉES » APRÈS QUE TOUS VOS ÉVÉNEMENTS AURONT PRIS FIN

*Voix hors champ :* Après que le dernier événement sur votre billet aura pris fin, vous pourrez vérifier les résultats de votre billet. S'il y a égalité ou si un match est reporté, le résultat des deux sélections est automatiquement gagnant.

#### Texte à l'écran

POUR GAGNER OU PARTAGER LA MASSE DES LOTS, VOUS DEVEZ OBTENIR LE PLUS DE SÉLECTIONS EXACTES PARMI TOUS LES JOUEURS AYANT MISÉ SUR CETTE MÊME CARTE POOLS

*Voix hors champ :* Pour gagner ou partager la masse des lots, vous devez obtenir le plus de sélections exactes parmi tous les joueurs ayant misé sur cette même carte POOLS.

Texte à l'écran

POUR EN SAVOIR PLUS, VISITEZ LE SOUTIEN À LA CLIENTÈLE SUR PROLINE.CA

*Voix hors champ :* Pour en savoir plus sur la façon de placer une mise POOLS en ligne, visitez le Soutien à la clientèle.